# Superintendent / Executive Engineer

#### 1. Home

| Put        | olic Works De  | partment               |                             |                                       |                        |             | Superintending E | iser : se_test<br>ingineer (SE) |
|------------|----------------|------------------------|-----------------------------|---------------------------------------|------------------------|-------------|------------------|---------------------------------|
| Hane Conta | d Maragimint 1 | londer Management      | Logost                      |                                       |                        |             |                  |                                 |
|            | 6              | chave not cegistered w | ith Digital Signature Certi | firate yet. Flease (lick on Signing G | ertificate înic below. |             |                  |                                 |
|            | Active Cer     | thates information     |                             |                                       |                        |             |                  |                                 |
|            | S.No. Certify  | cate:                  |                             | Certificate Type                      | Validity               | Enroll Date | Defeta           |                                 |
|            |                |                        |                             | No Records to Dis                     | play                   |             |                  |                                 |
|            |                |                        |                             |                                       |                        |             |                  |                                 |
|            |                |                        |                             |                                       |                        |             |                  |                                 |

To register the DSC Click on Signing Certificate and follow the steps as follow

NOTE: Please use Internet Explorer to register the digital Signing Certificate

| select Signature Listed in L | Do you want to run this application?                                                                                                    |
|------------------------------|----------------------------------------------------------------------------------------------------|
|                              | Publisher: UNINOWN                                                                                                    |
|                              | Location: http://ocahost:8081                                                                                                    |
|                              | Running this application may be a security risk                                                                                                    |
|                              | Risk: This application will run with unrestricted access which may put your computer and personal<br>information at risk. The information provided a unreliable or unknown so it is recommended not to<br>run this application unless you are familiar with its source<br>More Information |
|                              | Select the box below, then click Run to start the application                                                                                                    |
|                              | Y Taccept the risk and want to run the application     Run     Cancel                                                                                                    |
|                              |                                                                                                    |

Click on Check box and then click on Run button to start.

| SNo | Certificate | Certificate Type | Validity                 |  |
|-----|-------------|------------------|--------------------------|--|
| 1   |             | Digital Signing  | Dec 14, 2018 12:06:11 PM |  |
|     |             |                  |                          |  |

- Lists the Signing Certificate which is being to register.
- Click on the certificate tab to proceed.

| S.No<br>1 | Enter User PIN<br>Enter user PIN:<br>Note: Length should be between 6–32 characters (Alpha numeric)!<br>OK Cancel |
|-----------|----------------------------------------------------------------------------------------------------|
|           | Close                                                                                                    |

- Enter the User PIN and then Click on ok
- And Follow the process

| Listed b | Block potentially unsafe components from being run?                                                                                                    |
|----------|----------------------------------------------------------------------------------------------------|
| S.No     | Application: signApp<br>Java has discovered application components that could indicate a security<br>concern. Contact the application vendor to ensure that it has not been tampered<br>with. |
| J        | Block Don't Block<br>The application contains both signed and unsigned code.<br>More information                                                                                              |
|          | Close                                                                                                    |

- Click on Don't Block button to add Signing Certificate

| elect Signature Listed | Do you want to run this application?                                                |
|------------------------|-------------------------------------------------------------------------------------|
|                        | An unsigned application from the location below is requesting permission to<br>run. |
| -                      | Location: http://wmi.upped.gov.in                                                   |
|                        | Cick Cancel to show this and or Run to allow if to continue                         |
|                        |                                                                                     |
|                        | Bun Cancel                                                                          |
|                        |                                                                                     |
|                        |                                                                                     |
|                        | Close                                                                               |

- Click on Run button to register the signing certificate

|      | Message  |                                  | X                                  |  |
|------|----------|----------------------------------|------------------------------------|--|
| S No | S () Dig | ital Signature Registered Succes | Validity<br>shully 118 12:06:11 PM |  |
|      |          | OK                               |                                    |  |
|      |          |                                  |                                    |  |

- After Completing the process Registration Successfully of Signing Certificate

| · AC | tive Certificates information |                  |                           |                         |        |
|------|-------------------------------|------------------|---------------------------|-------------------------|--------|
| No   | Certificate                   | Certificate Type | Validity                  | Enroll Date             | Delete |
| 1    |                               | Digital Signing  | December 14 2018 12:05 PM | August 25, 2020 6:16 AM | â      |

- After Completing process of register signing certificate shows on home screen

### 2. Find Contractor

### 1.1 Enter Contractor Name to search

|                                   | Fi                    | ind Contractor |            |
|-----------------------------------|-----------------------|----------------|------------|
| Find Contractor                   |                       |                |            |
| Contractor Name :                 | Enter Contractor Name |                |            |
|                                   |                       | Search         |            |
| Testing constructionss<br>Lucknow |                       |                | ABCDE1234F |
| SUBMITTED TENDERS : 17            | WON TENDERS : 1       | REQUEST        | VIEW       |
| Testing constructionss            |                       |                |            |
| SUBMITTED TENDERS : 0             | WON TENDERS : 0       | REQUEST        | VIEW       |
|                                   |                       |                |            |

### 1.2 Click on Request button to see all contractor requests

|           |                   |                                | lurnover Detai | ls                          |         |            |
|-----------|-------------------|--------------------------------|----------------|-----------------------------|---------|------------|
| Year      | Turnover(in Lacs) | Escalated Turnover(in<br>Lacs) | Profit / Loss  | Attachment                  | Comment | Action     |
| 2019-2020 | 1300.00           | 1430.00                        | 0.00           | Dacument202007230834687.pdf | 6       | Approved D |
| 2018-2019 | 11110.00          | 13443 10                       | 0.00           | Document202007230854470.pdf | 60      | Approved 1 |
| 2017-2018 | 1226.79           | 1632.86                        | 0.00           | Document201007230834320.pdf | 6       | Approve    |
| 2016-2017 | 1110.00           | 1625.15                        | 0.00           | Document202007230834363.pdf | (S)     | Approve    |
| 2015-2016 | 350 31            | 564.18                         | 0.00           | Document202007230834799.pdf | 6       | Approve    |
|           |                   |                                |                |                             |         |            |

|                                          |           |                                 |              |                                                                    | Contract              | or Request        |                  |                             |         |            |   |
|------------------------------------------|-----------|---------------------------------|--------------|--------------------------------------------------------------------|-----------------------|-------------------|------------------|-----------------------------|---------|------------|---|
|                                          |           |                                 |              | Contra                                                             | actor Name :-         | Testing construct | ionss            |                             |         |            |   |
| rnover Request Machinery Request Techn   |           | equest Technical Persons Reques |              | cal Persons Request Equipment Request Prime Work Request Bank Requ |                       | Bank Request      |                  |                             |         |            |   |
|                                          |           |                                 |              | Ν                                                                  | lachine               | ry Details        |                  |                             |         |            | í |
| Name of<br>Machinery                     | OwnerShip | Name<br>Manufae                 | Of<br>cturer | Serial<br>Number                                                   | Age                   | Est. Cost         | License(Atta     | achment)                    | Comment | Action     |   |
| Front end<br>Loader                      | Owner     | Manu FEL                        | F            | EL-0987                                                            | 4 Years, 0<br>months  | 1,20,00,000.0     | 0 Document202008 | 271041420.pdf               | Þ       | Approve    |   |
| Transit<br>Concrete<br>Mixer             | Owner     | Transit mar                     | u T          | CM-01                                                              | 6 Years, 0<br>months  | 5,60,000.0        | 0 Document202008 | Document20200826112822.pdf  |         | Approve    |   |
| Tar Boiler                               | Owner     | Tar manu                        |              | AR-RE-01                                                           | 2 Years, 11<br>months | 2,30,00,000.0     | 0 Document202008 | 261032227.pdf               | Þ       | Approved 🕤 |   |
| Water Tanker                             | Lease     | MAnu lease                      | d LE         | AS-WT-101                                                          | 6 Years, 0<br>months  | 1,00,00,000.0     | 0 Document202008 | Document202008261029841.pdf |         | Approve    |   |
| Air<br>Compressor                        | Owner     | Air Comp                        | A            | R-098                                                              | 4 Years, 0<br>months  | 12,00,000.0       | 0 Document202008 | <u>250701121.pdf</u>        | Þ       | Approve    |   |
| Air<br>Compressor                        | Owner     | Manu Air co                     | mp A         | RCOMP-01                                                           | 8 Years, 0<br>months  | 10,000.0          | 0 Document202008 | 322123321.pdf               | Þ       | Approved 🖸 |   |
| Concrete<br>mixer with<br>integral Weigh | Owner     | Concrete M                      | 2011 0       | MMR-001                                                            | 8 Years, 0            | 1 00 00 000 0     | 0 Document202008 | 1810/8503 odf               | a       | Approve    |   |

|                |                                                   |                               | Contractor                      | ntractor<br>Name - Tes | Request                        | ionss          |                             |         |          |
|----------------|---------------------------------------------------|-------------------------------|---------------------------------|------------------------|--------------------------------|----------------|-----------------------------|---------|----------|
| omover Request | er Request Machinery Request Technical Persons Re |                               | na Request Baupment Request Pri |                        | Prime Work Request             | Bank Request   |                             |         |          |
|                |                                                   |                               | Technic                         | al Pers                | ons Deta                       | uls            |                             |         |          |
| Employee Name  | Employee<br>ID                                    | Specialization                | Qualif                          | ication                | Experienc                      | e Resume(Att   | achment)                    | Comment | Action   |
| staff 26-08    | 909                                               | Survey Engineer               | Diploma in Civil                |                        | 5                              | Document202008 | Document202008261056686.pdf |         | Арргони  |
| Deepak Sharama | 301                                               | Project Manager               | B.E. Civil                      |                        | 4                              | pocument201008 | Document202008221235344.pdf |         | Approved |
| Depak M        | PO098771                                          | Project Manager               | B.E. Civil                      |                        | з                              | Document202008 | Document202000181049556.pdf |         | Approved |
| MNIUH11        | 345435                                            | Soil and Material<br>Engineer | Diploms in (                    | Civil                  | 5                              | Document202008 | Documern202008181719783.pdf |         | Approve  |
| ewrqqq         | ewr                                               | Project Manager               | Diploma in i                    | ioma in Civil          |                                | Document202003 | 16170928.odf                | P       | Approved |
| testi          | 8777                                              | Project Engineer              | B.E. Civil                      |                        | 2 Discument202000163707550.pdf |                | ¢                           | Approve |          |
| Prakash D      | 0987654321                                        | Project Engineer              | B.E. Civil                      |                        | 3                              | Document202008 | 161048110 pdf               | ē       | Approve  |
| Depak Yadav    | 78MMN8                                            | Project Engineer              | B.E. Civil                      |                        | 4                              | Document202008 | 161047667.pdf               | (F)     | Approve  |

|                  |               |         | Co                  | ntractor I | Name :- Testi | ng constructio | 1755              |                 |         |            |
|------------------|---------------|---------|---------------------|------------|---------------|----------------|-------------------|-----------------|---------|------------|
| imover Request   | Machinery Reg | uest To | ochuicaí Persono R  | equilit.   | Equipment     | Raquest P      | rime Work Request | Bank Request    |         |            |
|                  |               |         |                     | Equ        | ipment        | Details        |                   |                 |         |            |
| Name of Equip    | oment Seria   | Number  | Manufacture<br>Date |            | Age           | Est. Cost      | License(A         | ttachment)      | Comment | Action     |
| Water Bath       | WTR           | 01      | 08/02/2016          | 4 Years    | s, 0 months   | 2,00,00        | 0 Document2020    | 08221234501 pdf | ø       | Approve    |
| Water Bath       | 3051          |         | 08/05/2020          | 0 Years    | s, 0 months   | 11,11,11,11    | 1 Occument2020    | 08161710326.pdf | ø       | Approve    |
| Core Cutter mach | hine 16       |         | 07/51/2018          | 2 Years    | s, 0 months   | 1,70,00        | 0000ument2020     | 07251658446 pdf | ø       | Approved 🕤 |
| Core Cutter mach | hine 15       |         | 07/01/2017          | 3 Years    | s, 1 months   | 1,40,00        | Document2020      | 07251555435 pdf | F       | Approve    |
| Core Cutter mach | hine 14       |         | 07/02/2018          | 2 Years    | s, 1 months   | 4,50,00        | 0 Document2020    | 07251655419.001 | ø       | Approved   |
| Core Cutter maci | hine 13       |         | 07/06/2017          | 3 Years    | s, 1 months   | 1,40,00        | Document2020      | 07251658383 pdf | ø       | Approve    |
| Core Cutter mach | hine 12       |         | 07/31/2018          | 2 Years    | s. 0 months   | 1,20,00        | 0 Document2030    | 07251658340 pdf | ø       | Approved 🕤 |
| Water 5ath       | 121           |         | 07/09/2020          | 0 Years    | s, 1 months   |                | 1 Document2020    | 07211643681.pdf | ø       | Approved 🕤 |

|                                   |                                                    |                       | Contra<br>Contractor Nam | e :- Testing constru | t<br>ictions | 66              |                 |         |               |   |
|-----------------------------------|----------------------------------------------------|-----------------------|--------------------------|----------------------|--------------|-----------------|-----------------|---------|---------------|---|
| amover Tequ                       | nit Michinery Reguest 1                            | ectional Person       | n Request - Eq           | wpment Request       | Pro          | ne Work Request | fami Trauest    |         |               |   |
|                                   |                                                    |                       | Prime V                  | Vork Detail          | s            |                 |                 |         |               | - |
| Name of<br>Project                | Nature Of Work                                     | Year of<br>Completion | Value of Contra          | act Escalated Va     | lue          | Attach          | ment            | Comment | Action        |   |
| test<br>different<br>work details | Building works with<br>Electrical/Mechanical works | 2018-<br>2019         | 10,00,00,000             | 00 10,00,00,00       | 0.00         | Document20200   | 7150922217.pdf  | 9       | Approved<br>9 |   |
| Test work of<br>Bridge<br>Minor   | Building works with<br>Electrical/Mechanical works | 2019-<br>2020         | 4,50,00,000              | 4,50,00,00           | 0.00         | Document20200   | 3051436184 pdf  | P       | Approve       |   |
| Test project                      | Protection and Road Works                          | 2018-<br>2019         | 50,00,000                | 50,00,00             | 0.00         | Bocument20200   | 101553786.pdf   | Ģ       | Approve       |   |
| ssTest work                       | Building works with civil work                     | 2018-<br>2019         | 50,00,000                | 50,00,00             | 0.00         | Document20200   | 8151136501 pdf. | Ð       | Approved      |   |
| ssTest I<br>update                | Building works with<br>Electrical/Mechanical works | 2019-<br>2020         | 5,20,00,00,000           | 00 5,20,00,00,00     | 0.00         | Document20200   | 0151141215.pdf  | ø       | Арргоне       |   |
| test work<br>new                  | Road Works with WMB/PC/Sea<br>coat                 | 2017-<br>2018         | 70,00,00,000             | 5,00,00,00           | 0.00         | Document20200   | 816092467.pdf   | 9       | Approved<br>① |   |
| test work<br>2-45 up              | Bituminous/PQC Pavement with<br>bridges            | h 2018-<br>2019       | 9,00,00,000              | 00 11,97,90,00       | 0.00         | Document20200   | 5151445264 pdF  | ø       | Approve       | ~ |

|                          |                           |                 | Cont<br>Contractor Na | ractor Request             | t<br>ctionss       |             |        |          |   |
|--------------------------|---------------------------|-----------------|-----------------------|----------------------------|--------------------|-------------|--------|----------|---|
| innover Request          | Machinery Request         | Technical P     | ersons Request        | Equipment Respect          | Prone Work Request | Bank Reques | t.     |          |   |
|                          |                           |                 | Вс                    | ınk Details                |                    |             |        |          |   |
| Authority to Seek        | References from the B     | idder's Bankers | à.                    |                            |                    |             |        |          |   |
| Banker Name              | Name of<br>Reference Work | Letter No.      | Type Of Account       | Date of issue of<br>Letter | Attachment         | c           | omment | Status   |   |
| ssup up ok ifg<br>updøte | ss oh                     | 21212           | 55.                   | 01/07/2020                 | Document2020072019 | 17936.pdf   | 67     | Approve  |   |
| ssBank Test              | 55                        | 129125          | SAVING                | 08/15/2020                 | Document2020081510 | 21549.pdf   | 6      | Approved | • |
| re .                     | test work                 | 987             | Saving                | 08/18/2020                 | Document2020081616 | 48620.pdf   | ø      | Approved | Ð |
| test bank 26-08          | Work Name 26              | LTR5101         | Saving                | 68/01/2018                 | Document2020082610 | 07389.pcf   | Ð      | Approve  |   |
|                          |                           |                 |                       |                            |                    |             |        |          |   |

- To Approve the request Click on Approve button
- And to revert the action click on revert arrow button
- To Add the comment click on comment icon

|                  |                   | COI                       | Name :- M/s Rex Constr<br>Name :- M/s Rex Constr | t<br>uctions       |          |         |            |
|------------------|-------------------|---------------------------|--------------------------------------------------|--------------------|----------|---------|------------|
| Turnover Request | Nachinery Request | Technical Persons Request | Equipment Request                                | Prime Work Request |          | -54     |            |
|                  | 7                 |                           | Comments                                         | 18                 |          |         |            |
| Year             | Turnover(in Lacs  |                           |                                                  |                    |          | Comment | Action     |
| 2019-2020        | 500.              | Comments :                |                                                  | C >                | 002 pdf  | ē       | Approved 🖸 |
| 2018-2019        | 700               |                           |                                                  |                    | ting DOL | Ē       | Approve    |
| 2017-2018        | 550.              | Save                      |                                                  |                    | 660 unt  | Ē       | Approve    |
| 2016-2017        | 480.              | Infigh.                   |                                                  | 2020-08-18 11:52   | Sdi pol- | Ę       | Approve    |
| 2015-2016        | 400.              |                           |                                                  | 2020-08-18 11:52   | 1506.pdf | ę       | Approved 🖸 |
| 12               |                   | Infg                      |                                                  |                    | 2        | ò.      |            |
|                  |                   | cu_test test              |                                                  | 2020-07-31 17:18   |          |         |            |
|                  |                   | test                      |                                                  |                    | 8        |         |            |
|                  |                   |                           |                                                  |                    |          |         |            |
|                  |                   |                           |                                                  |                    |          |         |            |
|                  |                   |                           |                                                  |                    |          |         |            |

- Click on save button to save the comment

### 2.1.2 Contractor Details

|                                   |    |                                       | Contractor Details                              |                                       |                              |          |       |
|-----------------------------------|----|---------------------------------------|-------------------------------------------------|---------------------------------------|------------------------------|----------|-------|
| ontractor Name                    | 3  | Testing constructionss                |                                                 |                                       |                              |          |       |
| Contact No                        | +  | 9970824484                            | Address                                         | 13                                    | Lucknow                      |          |       |
| City                              | 13 | Bio                                   | Pin Code                                        | 13                                    | 123456                       |          |       |
| Business Type                     | 1  |                                       | Pan No.                                         |                                       | ABCDE1234F                   |          |       |
| Email                             | 24 | prashantjoshi.jpg@gmail.com           |                                                 |                                       |                              |          |       |
| Registration From                 | 14 |                                       | Registration To                                 | lia lia                               |                              |          |       |
| GST No                            |    |                                       | District                                        |                                       | LUCKNOW                      |          |       |
|                                   |    |                                       | ( Contraction)                                  |                                       |                              |          |       |
| WORK NAME                         |    | темби                                 | Close                                           | sumers                                | ION DATE                     | STATUS   |       |
| WORK NAME<br>Work Bridge 28-08-20 |    | TEND<br>Rs.67.869,8                   | Close<br>a cost<br>se, ee August                | 5009055<br>26, 2020 10                | ION DATE                     | Submited | _ Xee |
| WORK NAME<br>Work Bridge 25-08    |    | TEMPI<br>Rs.67,800,81<br>Rs.65,800,81 | Close<br>a cost<br>se.ee August<br>se.ee August | 5009455<br>26, 2020 10<br>27, 2020 11 | 100 DATE<br>100 AM<br>100 AM | Submited | Ver   |

### Click on view button to View the submitted tender by contractor.

|          |                                                      |                                    | Tende                                                                                                    | r Details     |            |                                       |        |
|----------|------------------------------------------------------|------------------------------------|----------------------------------------------------------------------------------------------------|---------------|------------|---------------------------------------|--------|
| Work     | Bridge 26-08                                         | 8-20                               |                                                                                                    |               |            |                                       |        |
| Contrac  | tor Nome                                             | t.                                 | Testing constructionss                                                                                                    |               |            |                                       |        |
| Tender I | ender Id :                                           |                                    | W826-08                                                                                                    | Work Id       | G.         | W826-08                               |        |
| Name O   | f Work                                               |                                    | Work Bridge 26-08-20                                                                                                    |               |            |                                       |        |
| Duratio  | 0                                                    | : 37                               |                                                                                                    | Bid Type      | 6          | MBD/72                                |        |
| Bid Subr | mission Date                                         |                                    | August 26, 2020 9:46 AM                                                                                                    | 10000         | 82         |                                       |        |
| Dec No.  |                                                      | 1.49                               | And Marine                                                                                                    | Helenak Plata | File fire  | 19 m                                  | Tester |
| I        | Cost of Bid Document                                 |                                    |                                                                                                    | 26-08-2020    | 104.40 KB  | 79a9035a35d44ac44fd142815a1542af      | 0      |
| 2        | Amount of Earnest Mon                                | wy Depesit /Bi                     | d Security                                                                                                    | 26-06-2020    | 386.47 KB  | #100550c31a401663a4051f1a46141a       | ō      |
| 3        | Category and Dass of Re                              | egistration                        |                                                                                                    | 26-08-2020    | 0.00 %8    | a second pathwave restanting to       | ō      |
| 4        | Validity of Registration                             |                                    |                                                                                                    | 36-26-2020    | 0.00 KB    |                                       | 0      |
| 5        | Validity of Character Ce                             | rtificate                          |                                                                                                    |               |            |                                       |        |
|          | #1                                                   |                                    |                                                                                                    | 26-06-2020    | 181.15 49  | 17-51x3b7753de1ef715790843e1871       | 0      |
|          | 1                                                    |                                    |                                                                                                    | 26-05-2020    | 0.00 KB    | 1                                     | 0      |
|          | Rameshwar Singh                                      |                                    |                                                                                                    | 26-06-2020    | 0.00 KB    | 1                                     | 0      |
|          | 00                                                   |                                    |                                                                                                    | 26-08-2020    | 0.00 KB    | 1                                     | 0      |
|          | Seat                                                 |                                    |                                                                                                    | 26-05-2020    | 0.00 48    | 4                                     | 0      |
|          | #2                                                   |                                    |                                                                                                    | 26-05-2020    | 183.26 KB  | 723467-do263.alac9c128-d133623.d63    | 0      |
| 5        | Validity of Solvency Cert                            | Ticate                             |                                                                                                    | 36-08-2030    | 185 16 89  | 135463012720163410958e61615358111     | 0      |
| 2        | PAN                                                  |                                    |                                                                                                    | 26-08-2020    | 176.62.68  | 135044219208107(ppd3c29b111)a50152    | 0      |
| 8        | 607                                                  |                                    |                                                                                                    | 26-05-2020    | 176.96 (08 | #7938#005492wd#201#2045#57438738#     | 0      |
|          | Current Income Tax clea                              | rance certifica                    | 1.8                                                                                                    | 26-08-2020    | 0.00 KB    | 1.8                                   | 0      |
| 10       | Affidavit on T-6 with all                            | 14 declaration                     | s as prescribed                                                                                                    |               |            |                                       |        |
|          | Registered in UP PWD in<br>property and is commen    | n appropriate o<br>rcielly capebre | lass. (6). Possessing sufficient movable and immovable<br>of completing works of UP PWD.                                    | 26-06-2020    | 183.33 (8  | estilitettilettiltetettiltiltilti     | 0      |
|          | Submitted the Tender fo                              | of the concern                     | ed work on prescribed format as issued by Department.                                                                       | 26-08-2020    | 0.00 KB    |                                       | 0      |
|          | The Certificates such as<br>Certificate, EMD atc. an | Character Cen<br>d other require   | tificate, Solvency Certificate, INT, GST Certificate, Bid Capacity<br>ad documents etc. are enclosed with the bid documents | 26-06-2020    | 103.03.08  | 71273bx5c5x0c1101003b0c1410504        | 0      |
|          | The PAN No. as given in                              | 3(E) belongs to                    | a my firm.                                                                                                    | 26-05-2223    | 175.70 105 | 14x5x58x5x555555555556533355555127ac2 | 0      |

|    | Wy firm declares that in general shere will be no charge in the address attached for this work however if in unavoidable                                         | 20-00-2128                  | 385.46.68  | HorfLinds26218025552                                                                                                    | 0 |
|----|----------------------------------------------------------------------------------------------------|-----------------------------|------------|----------------------------------------------------------------------------------------------------|---|
|    | It is decleared that the salescop perithate issued from District Magnitude has been attached with the bill document.                                             | 38-08-2020                  | 101.06.08  | Manufacture and the Construction of the                                                                                                    | 0 |
|    | The efficient given by me to in my full incomings and is been given with considercy integrity and willgreez.                                                     | 38-00-2528                  | 102.46.68  | Intelligitation Distriction                                                                                                    | 0 |
| ÷  | Teleformial case of sul argumetry construction used annualed and payments marked in the last five years presenting the                                           | pear in which him are inclu | 4          |                                                                                                    |   |
|    | 3819-3830                                                                                                    | 28-08-2028                  | 0.00 KB    |                                                                                                    | 0 |
|    | 3819-2819                                                                                                    | 26-05-2028                  | 101.14.18  | INTRACOUNT PROPERTY AND INCOME.                                                                                                    | 0 |
|    | สนาสม                                                                                                    | 28409-2828                  | 0.00 1/8   |                                                                                                    | 0 |
|    | 1mi-2mi7                                                                                                    | 26-08-2020                  | 120.05 10  | add21000000000000000000000                                                                                                    | 0 |
|    | 3115-3118                                                                                                    | 28-08-2525                  | 0.0010     |                                                                                                    | 0 |
| 4  | Walk performed as prime spectrator                                                                                                    |                             |            |                                                                                                    |   |
|    | test work new                                                                                                    | 29-08-2028                  | 100.04 18  | Dallandaletes44508ac071ac4.7%                                                                                                    | 0 |
| a  | Existing convoluments and an-going construction work                                                                                                    |                             |            |                                                                                                    |   |
| 4  | Details of major terms of Machinery and Tools of Contractor                                                                                                    |                             |            |                                                                                                    |   |
| 3  | Betals af Laboratory Epsigments                                                                                                    |                             |            |                                                                                                    |   |
| 8  | Egginement of Technical Persons                                                                                                    |                             |            |                                                                                                    |   |
| ø  | Authority to Seek References from the Bister's Samera                                                                                                    |                             |            |                                                                                                    |   |
|    | more on up of the objects                                                                                                    | 29-10-2020                  | 152.4918   | the back of the second second s                                                                                                    | 0 |
|    | adax fee                                                                                                    | 28-08-2028                  | 474.50 KB  | Manager Constant and Constant of Constant of Constant | 0 |
|    | 4                                                                                                    | 39-08-3138                  | 180.42.48  | Los Titlen Section Classification                                                                                                    | 0 |
|    | terristeri                                                                                                    | 26-06-2020                  | 186.42.08  | Lot The Address Teles Tool Tool States                                                                                                    | 0 |
|    | Existence of access in live of Credit and availability of other Practical resource contified by barrier                                                          |                             |            |                                                                                                    |   |
|    | Aviation op                                                                                                    | 28-06-2028                  | 100.42 (0) | Leff?IRctelfea074a47889a?Roffectas                                                                                                    | 0 |
|    | Rutak                                                                                                    | 28-08-2928                  | 180.42 48  | LeptimedianTauktoon/TesterLep                                                                                                    | 0 |
| ۰. | diffuguit to be analysis with the bid                                                                                                    |                             |            |                                                                                                    |   |
|    | Afficiant regarding valuates of this arrandout 1                                                                                                    | 28-08-2528                  | 152,54.18  | BACKBOACCUTSSocial Contraction of the                                                                                                    | 0 |
|    | Albidauti starting not involvement of brother in Downed, Dangster, Walfa, Bounda et Anti Bound activity attactives 7                                             | 28-08-2020                  | 182.52.58  | 10020829/mail/2424/2614040120647                                                                                                    | 0 |
|    | An affidavit that the information furnished with the bid occurrents is correct in all respects attached 7                                                        | 29-00-2020                  | 182.95 (0  | ARTICLESCONT CONTRACTOR OF CONTRACTOR                                                                                                    | 0 |
|    | APAGent during the near relation (defined as first bland relation, and their species of the balance the balance's species)<br>rest Employed in (APA/D attached 7 | 28-09-2528                  | 102.40.10  | 54dollfo/Reisel/2014tet                                                                                                    | 0 |
|    | Afficiant stating that no Satemet officer reflect within two years from the Government is in the employment without generation of the Government                 | 29-09-2027                  | 152.68.08  | Scheizsentitatioemientet                                                                                                    | 0 |
| 20 | Information on current Rightine Methatise & which the Sidder Involved                                                                                            |                             |            |                                                                                                    |   |
|    | LP and Court                                                                                                    | 28-08-2020                  | 81.28.48   | extint table internal environment of the                                                                                                    | 0 |

Close

### 3. New Tender

### 3.1 Planned Work details

| Work Name(*)                              |             | Test Work Road 26-08   |            |              |          |                 |          |
|-------------------------------------------|-------------|------------------------|------------|--------------|----------|-----------------|----------|
| Cost of Work(in Lacs                      | )(*)        | 550                    |            | Tender Mod   | de(*)    | T2/MBD          | ~        |
| Work Duration(Mon                         | th](*)      | 35                     |            | Nature of W  | (ork (*) | Road works with | WMB/PC/S |
| Tender Publish/Uplo<br>(*)                | ad DateTime | 28-08-2020             | -          | 11:00        | 0        |                 |          |
| Tender Submission S                       | nate(*)     | 29-08-2020             |            | 11.00        | 0        |                 |          |
| Registration Categor                      | y (*)       | Civil-Road             | ~          | Registration | Class(*) | A, B, C         | Y        |
| Tender ID of NIC(*)                       |             | TWR26-08               | ×          |              |          |                 |          |
|                                           |             | E F                    | Resol      | Sav          | e        |                 |          |
|                                           |             |                        |            | <u> </u>     |          |                 |          |
| egistration Categor<br>ender ID of NIC(*) | y.(*)       | Civil-Road<br>TWR26-08 | ×<br>Reset | Sav          | e        | A, B. C         | 2        |

| <b>0</b> P                    | lease / | withenticate with yo | ur Registered Digi | tal Signature to save Planne | d Work Details. |         |
|-------------------------------|---------|----------------------|--------------------|------------------------------|-----------------|---------|
| Work Details                  |         |                      |                    |                              |                 |         |
| Norii Nami(*)                 |         |                      |                    |                              |                 |         |
| ant of Work(In                |         |                      |                    | Cancel                       |                 |         |
| Vorli Duration()              |         |                      |                    |                              |                 | WB/PC/S |
| ender Publich/Upload DateTime | 12      | 28-08-2020           | -                  | 11.00                        |                 |         |
| ender Submission Data(*)      |         | 29-08-2020           | 1                  | 11:00                        |                 |         |
| egistration Category (*)      |         | Civil-Road           | (*)                | Registration Class(*)        | A. B. C         | ×       |
| under ID of NIC(*)            |         | TWR26-08             |                    |                              |                 |         |
|                               |         |                      | Reset              | Save                         |                 |         |
|                               |         |                      |                    |                              |                 |         |
|                               |         |                      |                    |                              |                 |         |

|                                    | Please Authenticate with your Registered Digital Signature to save Planned Work Details.                                                                                                    |         |
|------------------------------------|----------------------------------------------------------------------------------------------------|---------|
| Wold Details                       |                                                                                                    |         |
| Vorh Name(*)                       | Security Warning                                                                                                    |         |
| cost of Work(in                    | Do you want to run this application?                                                                                                    |         |
| Vork Duration()                    | Publisher: UNDIGON                                                                                                    | MB/PC/S |
| ender Publich/Lipinad DataTie<br>* | Location: http://www.uppvd.gov.in Ronning this application may be a security risk                                                                                                    |         |
| ender Submasion Date(*)            | Reals: This application will run with unrestricted access which may put your computer and personal<br>information at real. The information provided is unreliable or unknown so it is recommended not to |         |
| egistration Category (*)           | Bine Information                                                                                                    | ~       |
| ander (D of NIC(*)                 | Select the box below, then click Run to start the application                                                                                                    |         |
|                                    | Eaccept the risk and want to run this application.                                                                                                    |         |
|                                    |                                                                                                    |         |
|                                    |                                                                                                    |         |

Click on Check box and then click on run button to proceed.

| /orks Departmen Planne           | d W     | ork Details            |                 |                              |             | ×                  |         |
|----------------------------------|---------|------------------------|-----------------|------------------------------|-------------|--------------------|---------|
| yernwert Tendet Mana             | lease / | Suthenticate with your | Registered Digi | tal Signature to save Planne | d Work Deta | da,                |         |
| Paramet Work Details             |         |                        |                 | Authenbcate                  |             |                    |         |
| Work Name(*)                     |         |                        |                 | Cancel                       |             |                    |         |
| Cost of Worklin                  |         |                        | _               |                              |             |                    |         |
| Work Duration(Month)(*)          |         | 35                     |                 | Nature of Work (*)           |             | Road Works with WM | IB/PC/S |
| Tender Politich/Uppand DateTorse |         | 28-08-2020             | 1               | 11.00                        |             |                    |         |
| Territor Submission Dete[*1      |         | 29-08-2020             |                 | 11:00                        |             |                    |         |
| Registration Califyrity (*)      |         | Civil-Road             | <u>_</u>        | Registration Class(*)        |             | A.B.C              | V       |
| Tender ID of NC(*)               |         | TWR27-08               |                 |                              |             |                    |         |
|                                  |         |                        | Resot           | Savo                         |             |                    |         |
|                                  |         |                        |                 |                              |             |                    |         |
|                                  |         |                        |                 |                              |             |                    |         |
|                                  |         |                        |                 |                              |             |                    |         |

Select the digital certificate which has been register and then click on Authenticate button.

| orks Departmen                                     | Planned Work | Details                       |                                                        |                    | ×                   |
|----------------------------------------------------|--------------|-------------------------------|--------------------------------------------------------|--------------------|---------------------|
| ment Tender Mane                                   | Please Auth  | enticate with your I          | Registered Digital Signature to save Pla               | nned Work Details. |                     |
| Pannet Work Details                                |              |                               | Loading                                                |                    |                     |
| Work Name(*)                                       |              | Enter User PIN                | Please do not retresh this page                        |                    |                     |
| Cost of Work(in usua)<br>Work Duration(Mont        | nir)         | Enter user P<br>5 Note: Lengt | IDS:  <br>h should be between 6–32 characters (Alpha n | umeric)/ Road W    | Jorks with WMB/PC/S |
| Tender Publish/Uplaa<br>(*)<br>Tender Submission D | d DateTime 2 | 8 C                           | OK                                                     |                    |                     |
| Registration Category                              | ••           | 2wil-Road                     | Regultration Class(*)                                  | A. 8. C            | <u>v</u>            |
| Tender ID of NIC(*)                                | 1            | WR27-08                       | Reset Save                                             |                    |                     |
|                                                    |              |                               |                                                        |                    |                     |
|                                                    |              |                               |                                                        |                    |                     |

Enter the User PIN and then click on ok button.

| 1 1 1 1 1 1 1 1 1 1 1 1 1 1 1 1 1 1 1 | Piease A  | uthenticate with your R                       | egistered Digi                    | tal Signature to save Plann                                       | ed Work Deta              | ils.            |          |
|---------------------------------------|-----------|-----------------------------------------------|-----------------------------------|-------------------------------------------------------------------|---------------------------|-----------------|----------|
| Tender Mana                           | 9         |                                               | Loadi                             | n#                                                                |                           | 11              |          |
|                                       | Secu      | ity Warning                                   | Longer                            |                                                                   |                           |                 |          |
| nned Work Denaits                     | 9         | Block potentially                             | unsafe con                        | nponents from being r                                             | un?                       |                 |          |
| Work Name(*)                          |           | Java has discovered a<br>concern. Contact the | pplication com<br>application ver | ponents that could indicate a<br>ndor to ensure that it has not l | security<br>been tampered |                 |          |
| Cost of Work(In Leases a              |           | with.                                         |                                   |                                                                   |                           | mbor .          |          |
| Work Duration(Month)(*                | 2         |                                               |                                   | Block                                                             | Don't Block               | ad Works with V | WM8/PC/S |
| Tender Publish/Uplaad 0<br>(*)        | ateTime 😲 | The application contains<br>More information  | both signed ar                    | nd unsigned code.                                                 |                           |                 |          |
| Tender Submission Deter               | 196 - C   |                                               | 1.00                              |                                                                   | _                         |                 |          |
| Registration Category (*)             |           | Civil-Road                                    |                                   | Registration Class(*)                                             |                           | A, B, C         |          |
| Tender (D of NIC(7)                   |           | TWR27-08                                      |                                   |                                                                   |                           |                 |          |
|                                       |           | 1                                             | Reset                             | Save                                                              |                           |                 |          |
|                                       |           |                                               |                                   |                                                                   |                           |                 |          |
|                                       |           |                                               |                                   |                                                                   |                           |                 |          |

Click on don't block button to proceed.

| 0                               | Please Authenticate with your Registered Digital Signature to change Planned Work Status. |    |
|---------------------------------|-------------------------------------------------------------------------------------------|----|
| 100046 (Barriel <sup>4</sup> ). | Authenticate                                                                              |    |
| Control WestKin                 |                                                                                           | 9  |
| Wark Duratiset                  | MB/PS                                                                                     | 15 |
| Tender Pulatury*<br>(*)         | Candel                                                                                    |    |
| Territor Subarrisi              |                                                                                           |    |
| Registration Category (*)       | Cwil-Bridge (Magnitudius: Calor) A, B                                                     |    |
| Tander (D of BIC?*)             | TWEndge                                                                                   |    |
|                                 | Resol Savo Nud                                                                            |    |
|                                 |                                                                                           |    |
|                                 |                                                                                           |    |

| Tender Mana                   | thenticated Su | constitutiy, Click | on Save Butt | on to Save New Planned W | ork Entry. |                   |          |
|-------------------------------|----------------|--------------------|--------------|--------------------------|------------|-------------------|----------|
| Work Details                  |                |                    | Save         | Cancel                   |            |                   |          |
|                               |                |                    |              | 1                        |            |                   |          |
| (ork Name)*)                  | test W         | ork road 27-08     |              |                          |            |                   |          |
| est of Work(In Lacs)(*)       | 550            |                    |              | Tender Model*)           |            | T2/MBD            | 1        |
| Vork Durstan(Manth()(*)       | 35             |                    |              | Nature of Work (*)       |            | Road Works with V | VMB/PC/S |
| ender Publish/Upload DateTime | 28-08-         | 2020               |              | 11:00                    |            |                   |          |
| ender Submission Date(*)      | 29-08          | 2020               | -            | 11:00                    |            |                   |          |
| egistration Category (*)      | Civil-F        | load               |              | Registration Class(*)    |            | A. B. C           | 2        |
| ender ID of NIC(*)            | TWR2           | 7-08               |              |                          |            |                   |          |
|                               |                |                    | Reset        | Save                     |            |                   |          |
|                               |                |                    |              |                          |            |                   |          |

Click on save button to save the tender.

|                         |                  |       |                       | Planne | d Work        |           |                     |                |              |
|-------------------------|------------------|-------|-----------------------|--------|---------------|-----------|---------------------|----------------|--------------|
| med Work Details        | Financial Regule | unare | Machinery Requirement | Equips | enta Reduirer | nierts    | Technical Staff Reg | all generation |              |
| Work Name(*)            |                  |       | test Work road 27-08  |        |               |           |                     |                |              |
| Cost of Work(in I       | Laca)(*)         |       | 550,00                |        | Tender Mod    | ie(*)     |                     | T2/MBD         | V            |
| Work Duration(N         | vionth)(*)       |       | 35                    |        | Nature of V   | /ork (*)  |                     | Road Works w   | ith WMB/PC/S |
| Tender Publish/(<br>(*) | Upload DateTime  |       | 28-08-2020            |        | 11:00         | 0         |                     |                |              |
| Tender Submissi         | on Date(*)       |       | 29-08-2020            | 1      | 11:00         |           |                     |                |              |
| Registration Cate       | egory (*)        |       | Civil-Road            | ¥      | Registration  | (Class(*) |                     | A. B. C        | Y            |
| Tender ID of NIC        | (*)              |       | TWR27-08              |        |               |           |                     |                |              |
|                         |                  |       | Reset                 | 1      | lave          | Ne        | xt                  |                |              |
|                         |                  |       |                       | Cance  | i Tender      | -         |                     |                |              |
|                         |                  |       |                       |        |               |           |                     |                |              |
|                         |                  |       |                       |        |               |           |                     |                |              |
|                         |                  |       |                       |        |               |           |                     |                |              |

- Click on next button to add further tender details.

# 3.2 Financial Requirement

| anned Work Details    | Financial Regulrement        |                       |       | ed work             |                              |
|-----------------------|------------------------------|-----------------------|-------|---------------------|------------------------------|
|                       |                              | Machinary Regularment | Equip | nents lleguirements | Technical Staff Requirements |
| Cost of Bid Documer   | mt(*)                        |                       |       | 5.000.00            |                              |
| Earnest Money Depo    | osit (in Lecs)(*)            |                       |       | 29.50               |                              |
| Pinancial TurnÖver R  | Required (in Lacs)(*)        |                       |       | 550.00              |                              |
| Cost of Completed P   | Project required For Qual    | fication (in Lacs)(*) |       | 183.33              |                              |
| Minimum Bid Capaci    | tity required (in Lacs)(*)   |                       |       | 560.00              |                              |
| Amount of Minimum     | n Credit facility (in Lucs)( | 9.                    |       | 55.00               |                              |
| Amount of Minimum     | m Cash required (in Lacs)    | *)                    |       | 55.00               |                              |
| Validity Of Bid Requi | ired (in days) (*)           |                       |       | 90                  |                              |

# 3.3 Machinery Requirement

|                     |                       |                    | Plan                 | ned Work               |                   |              |        |
|---------------------|-----------------------|--------------------|----------------------|------------------------|-------------------|--------------|--------|
| Spined Work Details | Financial Requirement | Machinary Requirem | nent Equi            | priverity Requirements | Technical Stuff R | quirement    | •      |
|                     | Select Machinary      |                    | ĺ.                   |                        | Select            | $\mathbf{v}$ | + ADD  |
|                     | Name of Machinery     |                    | Max. Age()<br>Years) | in Number Regulae      | d Ownership       | р Туре       | Det    |
|                     | Air Compressor        |                    | 5                    | 1                      | Owned or Le       | esed         | delete |
|                     | Tar Boiler            |                    | 5                    | 1                      | Owned or Le       | ased         | delete |
|                     | Tractor Trolley       |                    | 5                    | -2                     | Owned or Le       | esed         | delete |
|                     | Bitumen Sprayer       |                    | 7                    | 1                      | Owned or Le       | ased         | delete |
|                     | Water Tanker          |                    | 5                    | 2                      | Owned or Le       | ased         | delete |
|                     | Smooth Wheeled Roller |                    | 5                    | 2                      | Owned or Le       | sed          | delete |
|                     |                       | -                  | Previous             | Next                   |                   |              |        |

## 3.4 Equipment Requirements

| Manned Wurk Datab     Mannesal Beguinement     Descent     Comment     ADD       Select Equipment     Number of Equipment     Del       Water Bath     1     delgte                                   |                    |                      |                        | Planned Wo     | rk       |                         |              |  |
|----------------------------------------------------------------------------------------------------|--------------------|----------------------|------------------------|----------------|----------|-------------------------|--------------|--|
| Select Equipment       Image: Constraint of Equipment       Del         Name of Lab Equipment       Mumber of Equipment       Del         Water Bath       I       dsigte         Previous       Next | Named Work Details | Francial Regularment | Machinary Requirement. | Equipments Rep | irements | Technical Staff         | Requirements |  |
| Name of Lab Equipment     Number of Equipment     Del       Water Bath     I     delete   Provious Next                                                                                               |                    | Select               | Equipment              | ~              |          |                         | + ADD        |  |
| Water Bath I delete                                                                                                    |                    | Name of              | Lab Equipment          |                | Number   | of Equipment<br>equired | Del          |  |
| Previous Next                                                                                                    |                    | Water Ba             | ah                     |                |          | 10                      | deiste       |  |
|                                                                                                    |                    |                      |                        |                |          |                         |              |  |

## 3.5 Technical Staff Requirement

|                  |                    |                      | 2                      | Planne | ed Work        |                        |                    |              |      |        |
|------------------|--------------------|----------------------|------------------------|--------|----------------|------------------------|--------------------|--------------|------|--------|
|                  | Formed West Develo | Preside Secondary    | Malterary Securitorian | 19-71  | ere bettere    | ere Technist Staff Res | Harris             |              |      |        |
|                  | Wath Nema(*)       |                      | Enter Work Name        |        |                |                        |                    |              |      |        |
|                  | Cass of Work (in   | LATEL(*)             | 0                      |        | Tenter Model   | -<br>-                 | Select Tender Mode |              |      |        |
|                  | Work Defailung     | Varmi(*)             | Enter Work Duration    |        | Rature of Wo   | 6(7)                   | Select Work Type   |              |      |        |
|                  | Teoder Publicu/    | Upload DateTime      | DD-MM-YYYY             | -      | 11:00          | ۲                      |                    |              |      |        |
|                  | Tander Sybresis    | un Dame*)            | DD-MM-YYYY             | 1      | 11:00          | •                      |                    |              |      |        |
|                  | Registration Cat   | ngery (T)            | Select Category        | 9      | Registration C | ins(*)                 | Belect Class       |              |      |        |
|                  | Tendel ID of MIC   | e 1                  | Enter Tendre ID        |        |                |                        |                    |              |      |        |
|                  |                    |                      | Fb                     | eset   | Save           |                        |                    |              |      |        |
|                  |                    |                      |                        |        |                |                        |                    |              |      |        |
|                  |                    |                      |                        |        |                |                        |                    |              |      |        |
|                  |                    |                      |                        |        |                |                        |                    |              |      |        |
|                  | -                  |                      |                        |        |                |                        |                    |              |      |        |
| Tender ID of NIC | Mide a             |                      | Work Name              |        | Overtien       | Submission Date        | Publish Date -     | Cost of Work | Edit | Statut |
| 1WH27-08         | T2/MBD             | test Work road 27-DE |                        |        | 35             | 29-08-2070             | 28-08-2020         | 550.00       | 10.  | ACTIVE |

After Adding details of work display in table format as shown below

### For Cancel Tender

|                         |                          |                       |                        | Planne | d Work        |                       |                    |              |      |       |
|-------------------------|--------------------------|-----------------------|------------------------|--------|---------------|-----------------------|--------------------|--------------|------|-------|
|                         | Proceed Work Details     | Protect Report (1997) | Machine's Republic and | Thurst | erna Armaniee | ern. Tedrical methods |                    |              |      |       |
|                         | Work Name(*)             |                       | test work bridgge      |        |               |                       |                    |              |      |       |
|                         | Cast of Wark(in)         | Lacid(*)              | 558.00                 |        | Tender Mod    | (*)                   | T2/MBD             |              |      |       |
|                         | Work Durations           | Wanth(()*)            | 35                     |        | Nature of W   | tele (*).             | Road Works with WM | 8/PC/S       |      |       |
|                         | Terater Publish/S<br>(*) | Upicad DateTires      | 28-08-2020             | -      | 11:00         |                       |                    |              |      |       |
|                         | Teoder Submusi           | iso Detr(*)           | 31-08-2020             |        | 11:00         |                       |                    |              |      |       |
|                         | Registration Cate        | (8214 (*)             | Cwil-Bridge            | V      | Eightration   | Class(*)              | A. B               |              |      |       |
|                         | Tersiler (D. of NO       | X*9                   | TWBridge               |        |               |                       |                    |              |      |       |
|                         |                          |                       | Rasut                  | Canon  | Tandar        | Next                  | 100.05000.0        |              |      |       |
|                         | Mode                     |                       | Work Name              |        | Duration      | Submission Data & 1   | Publish Date = P   | Cost of Work | ELER | State |
| der ID of NIC           |                          |                       |                        |        |               |                       |                    |              |      |       |
| der ID of NIC<br>Bridge | T2/MBD                   | test work bridge      |                        |        | 35            | 31-08-2020            | 28-08-2020         | 550.00       | 2    | ACTI  |

Click on Cancel button to cancel the tender.

|                                                                                                    | Present and totals<br>Work harris(*)<br>Cast of Rentys<br>Work Oxpanies<br>Torale Public(*)<br>'*<br>Present failures<br>Torale Public(*) | Change Planned Work Status  These Authenticate with your Registered C  Security Warring  Do you want to run this applic  O you want to run this applic  Publisher: United  From the application may be a s  Select The application with your are the  Select the box below, then cick Rue to a  Lacced thermil and wart le run this a | Regital Separation (<br>attion?<br>Attion?<br>Attion? | o change Planned Work Ma<br>put see corputer and persona<br>unicesso in the recommended<br>se | Raa.               | M<br>Marke M<br>M    |      |        |
|----------------------------------------------------------------------------------------------------|----------------------------------------------------------------------------------------------------|----------------------------------------------------------------------------------------------------|----------------------------------------------------------------------------------------------------|-----------------------------------------------------------------------------------------------|--------------------|----------------------|------|--------|
| Tender ID of NC                                                                                                    | Made 4.7                                                                                                    | Wath Name                                                                                                    | Osiration                                                                                                    | Substitutes Date                                                                              | Publish (hate 2 17 | Cont of Work Science | 1.00 | Ratur  |
| TWINADA                                                                                                    | TL/MRD                                                                                                    | test work landges                                                                                                    | 35                                                                                                    | 81-08-1020                                                                                    | 38-00-3030         | 150.00               | B    | ACTIVE |
| A THE PROPERTY AND A THE PROPERTY AND A THE PROPERT |                                                                                                    |                                                                                                    |                                                                                                    |                                                                                               |                    |                      |      |        |

Click on check box and then click on Run button to proceed.

|                 | -                         | Change Planned Work Status         |                             |                          | ×           |                |      |          |
|-----------------|---------------------------|------------------------------------|-----------------------------|--------------------------|-------------|----------------|------|----------|
|                 | Parcend Kink Schola       | Please Authenticate with your lieg | intered Digital Signature t | n change Planned Work St | mn.         |                |      |          |
|                 | Work Name(*)              |                                    |                             | athenticate              |             |                |      |          |
|                 | Cast of Workins           |                                    |                             |                          | - 1         | U              |      |          |
|                 | ( Weight Dassember))      |                                    |                             |                          | м           | UPCIR M        |      |          |
|                 | Taketter Publisher<br>(*) |                                    | C                           | ancel                    |             |                |      |          |
|                 | Territor Subscrap         |                                    |                             | _                        |             |                |      |          |
|                 | Registration Gatage       | ev (*) Cirili Bridge               | Xegativeties (              | 200171                   | A B         |                |      |          |
|                 | Taxabar (1) of Net (*)    | TWBridge                           |                             |                          |             |                |      |          |
|                 |                           | Resor                              | Save<br>Canpel Tender       | Nont                     |             |                |      |          |
| Tender ID of RK | Analy                     | Work Name                          | Duration                    | Subminuture Data         | PubRuh Data | Cint of Work 2 | 1.01 | National |
| TWBRidge        | 12/MBD                    | tast work fieldiges                | 35                          | 33-08-2020               | 28-09-2020  | 550.00         | E    | ACTIVE   |
| TW627-RE        | 72/1100                   | test whim must 37 GB               | 35                          | 25-08-2020               | 28-05-3020  | 550.00         | 2    | ACTIVE   |

Select the digital certificate which is registered and click on authenticate button

| Work Name?**                          |      | Caneel                                                         |                          |
|---------------------------------------|------|----------------------------------------------------------------|--------------------------|
| Cost of Workija                       |      |                                                                |                          |
| World Duration/Manifel(*)             | -391 | Tative of Work (*)                                             | Road Works with WME/PC/S |
| Tantier Fubruh/Upipad Daterfor<br>(*) |      | Inter User PTN                                                 |                          |
| Tarater Substances Date(*)            | 31   | Enter som PDN:                                                 |                          |
| Personation Category (*)              | 0    | Note: Length should be between 6–32 characters (Alpha maneric) | A B                      |
| Tender (0 of MC(*)                    | n    | OK                                                             |                          |

### Enter User Pin

| Sector Contraction                                                                           |                                                                                                    |                        |
|----------------------------------------------------------------------------------------------|----------------------------------------------------------------------------------------------------|------------------------|
| Work Duration(Month)(*)<br>Tender Publish/Upisud DateTime<br>(*)<br>Tender Submassie(Date(*) | Block potentially unsafe components from being run?<br>Application: authApplet<br>Java has discovered application components that could indicate a security<br>concern. Contact the application vendor to ensure that it has not been tampered<br>with. | ad Works with WMB/PC/S |
| Registration Catagory (*)<br>Trender (D of NoC(*)                                            | Block Don't Block     On't Block     More information                                                                                                    |                        |

Click on don't block button o proceed.

|                                    | Patrice | interior soccession, car | e dit change 3 | arus succin to cancer Plant | of the second | ()-1 ()             |  |
|------------------------------------|---------|--------------------------|----------------|-----------------------------|---------------|---------------------|--|
| Work Name(*)                       |         | Cha                      | inge Status    | Cancel                      |               |                     |  |
| Cost of Work(in                    |         | 1                        | <b>`</b>       |                             |               |                     |  |
| Work Duration(Month()*)            |         | 35                       |                | Neture of Work (*)          | - R.          | Road Works with WME |  |
| Tender Pulitsh/Upinet DeleT<br>(*) |         | 28-08-2020               |                | 11.00                       |               |                     |  |
| Tender Submission Date(*)          |         | 31-08-2020               |                | 11.00                       |               |                     |  |
| Registration Category (*)          |         | Civil-Bridge             |                | Registration Cless(*)       |               | A, 8                |  |
| Tender 10 of 196(*)                |         | TWBridge                 |                |                             |               |                     |  |
|                                    |         | Fiese                    | Cance          | save Next<br> Tender        | 1             |                     |  |

Click on Change status button to change the status

| Work Name(*)                       |              | Change Status Cancel         |   |                          |
|------------------------------------|--------------|------------------------------|---|--------------------------|
| Cora of Work(in                    | <b>.</b>     |                              |   |                          |
| Work Duration(Month)(*)            | 35           | Nature of Work (*)           |   | Road Works with WMB/PC/S |
| Tender Publish/Upiced DateTime (*) | 28-08-2020   | Message from webpage         | n |                          |
| Tender Bahrmannis Date(*)          | 31-08-2020   |                              |   |                          |
| Registration Category (*)          | Civil-Bridge | Want to Cancel Planned Work? | 8 | A.B                      |
| Tender ID of NIC(*)                | TWBindge     |                              |   |                          |
|                                    |              | OK Cancel                    |   |                          |
|                                    |              | Concel Tender                |   |                          |

Confirmation message for change status and click on ok button

|                                                                          |                                                  |                                                       | 1                                                                                                    | Planne  | ed Work                                              |                                                                                                    |                                                                           |                                                            |        |                         |
|--------------------------------------------------------------------------|--------------------------------------------------|-------------------------------------------------------|----------------------------------------------------------------------------------------------------|---------|------------------------------------------------------|----------------------------------------------------------------------------------------------------|---------------------------------------------------------------------------|------------------------------------------------------------|--------|-------------------------|
|                                                                          | Auroral Work Design                              | Summit Separate                                       | 4000 million (1000 million (10 | -       | and the same of                                      | Sector and the second                                                                                                    |                                                                           |                                                            |        |                         |
|                                                                          | . Work Name(*)                                   |                                                       | Einder Scholt Milleren                                                                                                    |         |                                                      |                                                                                                    |                                                                           |                                                            |        |                         |
|                                                                          | Cort of Workin                                   | (activ)                                               | 0                                                                                                    |         | Tenile Viole(*)                                      |                                                                                                    | Select Tender Mode                                                        |                                                            |        |                         |
|                                                                          | Work Outrepart                                   | Manipi                                                | Enter Work Duramen                                                                                                    |         | Neture of Work                                       | <b>1</b> 2                                                                                                    | Belect Work Type                                                          | 2                                                          |        |                         |
|                                                                          | Tender Pulling                                   | Appear Determe                                        | DD-WM-YYYY                                                                                                    | -       |                                                      | 8                                                                                                    |                                                                           |                                                            |        |                         |
|                                                                          | Tender Submitt                                   | ive bars/*i                                           | 00-888-11111                                                                                                    | -       |                                                      | 0                                                                                                    |                                                                           |                                                            |        |                         |
|                                                                          | Registration Ca                                  | ingres (*)                                            | Select Category                                                                                                    |         | Registration Car                                     | 10                                                                                                    | Belect Class                                                              |                                                            |        |                         |
|                                                                          | Parenter 10 of 10                                | C(*)                                                  | Enter Tender ID                                                                                                    |         |                                                      |                                                                                                    |                                                                           |                                                            |        |                         |
|                                                                          |                                                  |                                                       |                                                                                                    |         |                                                      |                                                                                                    |                                                                           |                                                            |        |                         |
|                                                                          |                                                  |                                                       |                                                                                                    |         |                                                      |                                                                                                    |                                                                           |                                                            |        |                         |
| Tender 10 of NIC                                                         | -                                                | )                                                     | Work Nave-                                                                                                    |         | Overafian                                            | Sufereissian Date -                                                                                                    | Publick Date                                                              | Cart of Work _ = 1                                         | 640    | thats                   |
| Tender ID of FAC<br>Twilledge                                            | 54144 Z 7                                        | best work bridge                                      | Work Name                                                                                                    |         | Ownafian<br>25                                       | Subvession Date                                                                                                    | Publish Date                                                              | Cart of Work                                               |        | Tatla<br>CARCE          |
| Nexulae XD of NAC<br>Twillings<br>Twill27-08                             | Made = 1<br>17//V80<br>11//V80                   | teet work bridge<br>teet Work road 27-08              | Work Nares-                                                                                                    |         | Danation<br>25<br>31                                 | Suffrancian Data - 1<br>31-08-2000<br>28-08-2020                                                                                                    | Publish Date                                                              | Cent of Work 550.00                                        | 18 W W | CANCO<br>ACTIV          |
| Technics AD of AAC<br>Twillerdge<br>TWIR27-08                            | 5000 2 1<br>73,0400<br>12,0400                   | test work to stagge<br>test Work road 27-08           | West Name                                                                                                    | Publish | Duration<br>26<br>31<br>ed Toedery                   | Suffrancesion Data =                                                                                                    | Publick-Date                                                              | Cast of Work                                               | I UU   | CARCE<br>ACTIV          |
| Tecodier IID alf NAC<br>TWIRINGSE<br>TWIRI27-08<br>Feyniles: IID alf NAC | 73/1400<br>T3/1400<br>T3/1400                    | test work bridge<br>test Work road 27-08              | Work Name                                                                                                    | Publish | Duration<br>26<br>31<br>of Tendery<br>Duration       | Sufference in Data and State and State State Sta | Publick-Daw                                                               | Cart of Work 550.00<br>550.00                              |        | Statu                   |
| Tender 10 ef NIC<br>Twitkinge<br>Twin27-ce<br>Tender 10 ef NIC           | 5000 - 1<br>73,0400<br>12,0400<br>5000 - 1<br>71 | test sork bridge<br>test Work road 27-08<br>Work test | Work Norm                                                                                                    | Publish | Ouration<br>25<br>31<br>ef Tenders<br>Duration<br>30 | Sufference in Terre                                                                                                    | Publick-Date =<br>38-06-2000<br>28-06-2005<br>Publick-Indee<br>28-06-2000 | Cart of Work<br>550.00<br>550.00<br>Cart of Work<br>200.00 | S RR S | Statu<br>CARCI<br>ACTIV |

Displays the change status of an tender

## 4 Bidding Details

### 4.1 Search tender

|             |                  | Planned Work           |                         |             |          |       |
|-------------|------------------|------------------------|-------------------------|-------------|----------|-------|
| Latest Plan | ned Work Details |                        |                         |             |          |       |
| Tender      | D: KOR7845       | Work Name              | Koregaon Road Expansion |             |          |       |
|             |                  |                        |                         |             |          |       |
|             |                  | Search                 |                         |             |          |       |
| Tender 1D   | Work Name        | Suarch<br>Publish Date | Submission Date         | Tender Cust | Division | Check |

If the status of tender is check the following window will open

### 4.1.1 Compression Matrix

|       |                                                                                                    |                          |                              | Bid             | Ider                   |                       |                           |
|-------|----------------------------------------------------------------------------------------------------|--------------------------|------------------------------|-----------------|------------------------|-----------------------|---------------------------|
| Sr.No | Item Name                                                                                                    | M/s Rex<br>Constructions | M/s. Ashok Kumar<br>Parashar |                 | SRI RAM GOPAL<br>VERMA | M/S KIRAN<br>TRADER S | Testing<br>constructionss |
| 1     | Cost of Bid Document                                                                                                    | Responsive []]           | Non Responsive               | Non Responsive  | Non Responsive         | Non Responsive        | Responsive                |
| 2     | Amount of Earnest Money Deposit /Bid Security                                                                                                    | Responsive               | Non Responsive               | Non Responsive  | Non Responsive         | Non Responsive        | Responsive                |
| 3     | Category and Class of Registration                                                                                                    | Non Responsive           | Responsive [15               | Non Responsive  | Responsive 📳           | Responsive 📳          | Responsive                |
| 4     | Validity of Registration                                                                                                    | Non Responsive           | Responsive 🔃                 | Non Responsive  | Responsive 🔃           | Responsive 🔃          | Responsive                |
| 5     | Validity of Character Certificate                                                                                                    | Responsive               | Non Responsive (1),          | Responsive []]5 | Responsive (1),        | Responsive 📳          | Responsive                |
| 6     | Validity of Solvency Certificate                                                                                                    | Non Responsive           | Responsive E                 | Non Responsive  | Non Responsive         | Responsive 🔃          | Responsive                |
| 7     | PAN                                                                                                    | Non Responsive           | Responsive (1)               | Non Responsive  | Non Responsive         | Responsive 📳          | Responsive 👔              |
| 8     | GST                                                                                                    | Non Responsive           | Responsive 🔃                 | Non Responsive  | Non Responsive         | Responsive 🔃          | Responsive                |
| 9     | Current Income Tax clearance certificate                                                                                                    | Responsive 👔             | Responsive 📳                 | Responsive [];  | Responsive (1),        | Responsive 🕞          | Responsive 👔              |
| 10    | Total annual value of civil engineering construction work<br>executed and payments received in the last five years<br>preceding the year in which bids are invited | Responsive               | Non Responsive               | Non Responsive  | Non Responsive         | Responsive 🔃          | Responsive                |
| 11    | Work performed as prime contractor                                                                                                    | Non Responsive           | Non Responsive               | Non Responsive  | Non Responsive         | Non Responsive        | Non Responsive            |
| 12    | Existing commitments and on-going construction work                                                                                                    | Responsive               | Responsive 🔃                 | Responsive 🔃    | Responsive 🔃           | Responsive 🔃          | Responsive                |
| 13    | Works for which bids aiready submitted                                                                                                    | []}                      | (Bs                          | (B)             | (Bs                    | (B)                   | []3                       |
| 14    | Bld Capacity as per Contractor                                                                                                    | Responsive               | Responsive 🔃                 | Responsive 🔃    | Responsive 🔃           | Responsive 🔃          | Responsive                |
| 15    | Details of major items of Machinery and Tools of<br>Contractor                                                                                                    | Responsive               | Non Responsive               | Non Responsive  | Non Responsive         | Non Responsive        | Non Responsive            |
| 16    | Details of Laboratory Equipments                                                                                                    | [B                       | 🖪                            | ( <b>B</b> )    | (B.)                   | (B)                   | (18                       |
| 17    | Requirement of Technical Persons                                                                                                    | Responsive               | Non Responsive               | Non Responsive  | Non Responsive         | Non Responsive        | Non Responsive            |
| 18    | Proposed subcontractor and firms to be involved                                                                                                    | [ <b>R</b>               | ( <b>B</b> a                 | ( <b>B</b> )    | (B.)                   | (B)                   | (18                       |
| 19    | Financial Report for last Five Years                                                                                                    | Responsive 👔             | Responsive []];              | Responsive []]5 | Responsive III:        | Responsive []];       | Responsive                |
| 20    | Authority to Seek References from the Bidder's Bankers                                                                                                    | Responsive               | Non Responsive               | Non Responsive  | Non Responsive         | Responsive 🔃          | Responsive                |
| 21    | Evidence of access to line of Credit and availability of<br>other financial resoures certified by banker                                                           | Responsive               | Non Responsive               | Non Responsive  | Non Responsive         | Responsive []]        | Responsive                |
| 22    | An undertaking from bidder to invest a mimimum cash<br>up to 10%                                                                                                   | Responsive               | Non Responsive               | Non Responsive  | Non Responsive         | Non Responsive        | Non Responsive            |
| 23    | Affidavit to be attached with the bid                                                                                                    | Responsive               | Non Responsive               | Non Responsive  | Non Responsive         | Non Responsive        | Non Responsive            |
| 24    | Information on current litigation/Arbitration in which the<br>bidder involved                                                                                      | Responsive               | Responsive 🕞                 | Responsive []]5 | Responsive 📳           | Responsive (1)        | Responsive                |
| 25    | Proposed Program (work method and schedule)                                                                                                    | (B                       | ( <b>B</b> s                 | []]5            | (Bs                    | (B)                   | [18                       |
| 27    | Bid Capacity as per calculation                                                                                                    | -25.00                   | 0.00                         | 0.00            | 0.00                   | 0.00                  | 0.00                      |
|       | Bld Status                                                                                                    | Non Responsive           | Non Responsive               | Non Responsive  | Non Responsive         | Non Responsive        | Non Responsive            |
|       |                                                                                                    |                          |                              |                 |                        |                       |                           |

Click to change status of document on the respective responsive and non-responsive button.

#### 4.2 Open Tender

| Latest Planne | d Work Details |             |                   |             |         |       |
|---------------|----------------|-------------|-------------------|-------------|---------|-------|
| Tender ID     | TWBridge       | Work Name : | test work bridgge |             |         |       |
|               |                | Search      |                   |             |         |       |
| ander 10      | Work Name      | Search      | Automission Data  | Tundas Cost | Theblas | there |

#### Click on Open link to open the tender

| Work Name            | 34  | test work bridgge        |                        |     |                          |
|----------------------|-----|--------------------------|------------------------|-----|--------------------------|
| Work ID              | ļ.  | TWBridge                 | Tender Cost            | 뷶   | 5500000.00               |
| Work Duration(Month) | Ĭł. | 35                       | Tender Submission Date | ii. | Aug 28, 2020 11:00:00 AM |
| Publish DateTime     | 3   | Aug 28, 2020 11:00:00 AM | Tender Mode            | :#  | MBD/T2                   |
| Tender No            | 14  | TWBridge                 | Response Count         | 14  | 1                        |

- Tender details displays
- Click on Open button to open the tender and follow the steps

| Planned Work D   | Please Authenticate with your Registered Digital Signature to Open Bidder Response                                                                                                    |    |
|------------------|----------------------------------------------------------------------------------------------------|----|
| Work Name        | Security Warning                                                                                                    |    |
| Work (D          | Do you want to run this application?                                                                                                    |    |
| Work Duration(A  | Publisher: UN9KVM                                                                                                    | AM |
| Publish DateTime | Location: http://ocahost.5081                                                                                                    |    |
| Tender No        | Risk: This application will run with unrestricted access which may put your computer and personal<br>information at risk. The information provided is unreliable or unknown so it is recommended not to<br>run this application unless you are familiar with its source.<br>Nave Information |    |
|                  | Select the box below, then click Run to start the application                                                                                                    |    |
|                  | Taccept the risk and want to run this application. Run Cancel                                                                                                    |    |

Click on check box and then click on run button to proceed

|                      | Open Bidder Response ×                                                              |    |  |
|----------------------|-------------------------------------------------------------------------------------|----|--|
| Planned Work D       | Please Authenticate with your Registered Digital Signature to Open Bidder Response. |    |  |
| Work Name<br>Work ID | Authenticate                                                                        |    |  |
| Work Duration(N      |                                                                                     | АМ |  |
| Publish DateTime     | Open Cancel                                                                         |    |  |
| Tender No            | : TWBridge Response Count : 1                                                       |    |  |
|                      | Open Close                                                                          |    |  |
|                      |                                                                                     |    |  |

Select the digital certificate which is registered and click on authenticate button.

|                  | Open Bidder Response ×                                                              |    |
|------------------|-------------------------------------------------------------------------------------|----|
| Planned Work D   | Please Authenticate with your Registered Digital Signature to Open Bidder Response. |    |
| Work Name        | Loading                                                                             |    |
| Work ID          |                                                                                     |    |
| Work Duration(N  | ****** Please do not refresh this page ******                                       | АМ |
| Publish DateTime | Enter User PIN                                                                      |    |
| Tender No        | Enter user PIN: Note: Length should be between 6-32 characters (Alpha numeric)!     | -  |
|                  | OK Cancel                                                                           |    |
|                  |                                                                                     |    |

Enter the user pin

| Tender Honogenien       | Open B | idder Response                                                                                                    | × |    |
|-------------------------|--------|----------------------------------------------------------------------------------------------------|---|----|
| Planned Work D          |        | Security Warning                                                                                                    |   | -  |
| Work Name               |        | Block potentially unsafe components from being run?                                                                                                    |   |    |
| Work ID Work Duration(N |        | Java has discovered application components that could indicate a security<br>concern. Contact the application vendor to ensure that it has not been tampered<br>with. |   | AM |
| Publish DateTime        |        | Block Don't Block                                                                                                    |   |    |
| Tender No               |        | The application contains both signed and unsigned code.<br>More information                                                                                           |   |    |
|                         |        |                                                                                                    |   |    |
|                         |        |                                                                                                    |   |    |

Click on Don't block button to proceed.

| Op                           | en Biddei | Response                                |                            |   | ×                        |
|------------------------------|-----------|-----------------------------------------|----------------------------|---|--------------------------|
| Planned Work D     Work Name | Authentie | ated Successfully, Click on Open Button | n to Open Bidder Response. |   |                          |
| Work ID                      |           | Open                                    | Cancel                     |   |                          |
| Work Duration(Month)         | :         | 35                                      | Tender Submission Date     | : | Aug 28, 2020 11:00:00 AM |
| Publish DateTime             | :         | Aug 28, 2020 11:00:00 AM                | Tender Mode                | : | MBD/T2                   |
| Tender No                    | :         | TWBridge                                | Response Count             | : | 1                        |
|                              |           | Open                                    | Close                      |   |                          |
|                              |           |                                         |                            |   |                          |

Click on open button to open the tender.

| Sr.No | Item Name                                                                                                    | Bidder       |     |
|-------|----------------------------------------------------------------------------------------------------|--------------|-----|
|       |                                                                                                    | construction | 88  |
| 1     | Cost of Bid Document                                                                                                    | Responsive   | 0   |
| 2     | Amount of Earnest Money Deposit /Bld Security                                                                                                    | Responsive   | į.  |
| 3     | Category and Class of Registration                                                                                                    | Responsive   | 0   |
| 4     | Validity of Registration                                                                                                    | Responsive   | ļ.  |
| 5     | Validity of Character Certificate                                                                                                    | Responsive   | 0   |
| 6     | Validity of Solvency Certificate                                                                                                    | Responsive   | ļ.  |
| 7     | PAN                                                                                                    | Responsive   | 0   |
| 8     | GST                                                                                                    | Responsive   | ļ.  |
| 9     | Current income Tax clearance certificate                                                                                                    | Responsive   | 1   |
| 10    | Affidavit on T-6 with all 14 declarations as prescribed                                                                                                    | Responsive   | Ţ.  |
| 11    | Total annual value of civil engineering construction work<br>executed and payments received in the last five years<br>preceding the year in which bids are invited | Responsive   | (18 |
| 12    | Work performed as prime contractor                                                                                                    | Non Respons  | lve |
| 13    | Existing commitments and on-going construction work                                                                                                    | Responsive   | 0   |
| 14    | Works for which bids already submitted                                                                                                    |              | Ţ.  |
| 15    | Bid Capacity as per Contractor                                                                                                    | Responsive   | (T  |
| 16    | Details of major items of Machinery and Tools of<br>Contractor                                                                                                    | Non Respons  | lve |
| 17    | Details of Laboratory Equipments                                                                                                    |              | (T  |
| 18    | Requirement of Technical Persons                                                                                                    | Non Respons  | ive |
| 19    | Proposed subcontractor and firms to be involved                                                                                                    |              | (T  |
| 20    | Financial Report for last Five Years                                                                                                    | Responsive   | Ţ.  |
| 21    | Authority to Seek References from the Bidder's Bankers                                                                                                    | Responsive   | ()  |
| 22    | Evidence of access to line of Credit and availability of other financial resources certified by banker                                                             | Responsive   | 1   |
| 23    | An undertaking from bidder to invest a mimimum cash<br>up to 10%                                                                                                   | Non Respons  | lve |
| 24    | Affidavit to be attached with the bid                                                                                                    | Non Respons  | lve |
| 25    | Information on current litigation/Arbitration in which the<br>bidder involved                                                                                      | Responsive   | ļ.  |
| 26    | Proposed Program (work method and schedule)                                                                                                    |              | į.  |
| 28    | Bld Capacity as per calculation                                                                                                    | -2147483648  | 00  |
|       | Bid Status                                                                                                    | Non Respons  | lvə |

After open tender compression matrix displayed

To finalize the tender click on Finalize Technical button and follow the steps

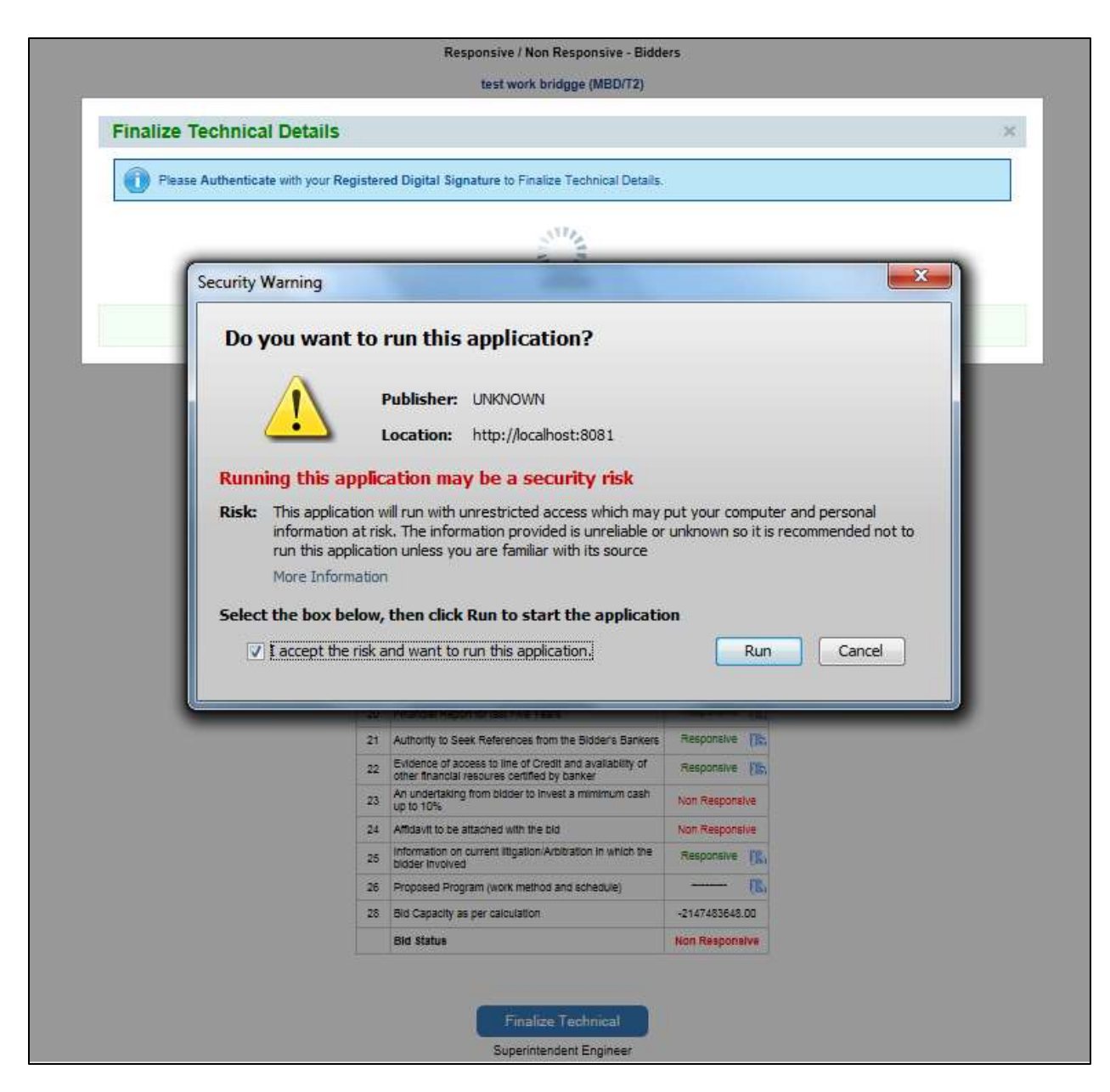

Click on checkbox and then click on Run button to procced.

|                              |                | Responsive / Non Responsive - Bidd<br>test work bridgge (MBD/T2)                                                                                                | ers             |   |
|------------------------------|----------------|----------------------------------------------------------------------------------------------------|-----------------|---|
| Finalize Technical Detai     | Is             |                                                                                                    |                 | × |
| Please Authenticate with you | r Registered [ | Digital Signature to Finalize Technical Details.                                                                                                    |                 |   |
|                              |                | A                                                                                                    | uthenticate     |   |
|                              |                | Open Cancel                                                                                                    |                 |   |
|                              | 8 GS           | ST                                                                                                    | Responsive      |   |
|                              | 9 CL           | urrent income Tax clearance certificate                                                                                                    | Responsive (18) |   |
|                              | 10 Af          | fidavit on T-6 with all 14 declarations as prescribed                                                                                                    | Responsive (TR) |   |
|                              | 11 ex          | otal annual value of olvil engineering construction work<br>kecuted and payments received in the last five years<br>receding the year in which bids are invited | Responsive (1), |   |
|                              | 12 W           | lork performed as prime contractor                                                                                                    | Non Responsive  |   |
|                              | 13 Ex          | xisting commitments and on-going construction work                                                                                                    | Responsive (1), |   |
|                              | 14 W           | lorks for which bids already submitted                                                                                                    | ( <b>R</b> )    |   |
|                              | 15 80          | d Capacity as per Contractor                                                                                                    | Responsive (18, |   |
|                              | 16 De          | etails of major items of Machinery and Tools of<br>ontractor                                                                                                    | Non Responsive  |   |
|                              | 17 De          | etails of Laboratory Equipments                                                                                                    | (15,            |   |
|                              | 18 Re          | equirement of Technical Persons                                                                                                    | Non Responsive  |   |
|                              | 19 Pr          | roposed subcontractor and firms to be involved                                                                                                    | (B)             |   |
|                              | 20 Fir         | nancial Report for last Five Years                                                                                                    | Responsive I    |   |
|                              | 21 Au          | uthority to Seek References from the Bidder's Bankers                                                                                                    | Responsive (18, |   |
|                              | 22 EV          | vidence of access to line of Credit and availability of<br>her financial resources certified by banker                                                          | Responsive (15) |   |
|                              | 23 An          | n undertaking from bidder to invest a mimimum cash                                                                                                    | Non Responsive  |   |
|                              | 24 Aft         | fidavit to be attached with the bid                                                                                                    | Non Responsive  |   |
|                              | 25 Int         | formation on current litigation/Arbitration in which the                                                                                                    | Responsive TR.  |   |
|                              | 26 Pr          | roposed Program (work method and schedule)                                                                                                    | FB.             |   |
|                              | 28 50          | d Capacity as per calculation                                                                                                    | -2147483648.00  |   |
|                              | BI             | Id Status                                                                                                    | Non Responsive  |   |
|                              |                |                                                                                                    |                 |   |
|                              |                | Finalize Technical                                                                                                    |                 |   |

Select the registered digital signing certificate and click on authenticate button

|                              | test work bridgge (MBD/12                                                                                                    | )                                                                                                    |   |
|------------------------------|----------------------------------------------------------------------------------------------------|----------------------------------------------------------------------------------------------------|---|
| Finalize Technical Detai     | IS                                                                                                    |                                                                                                    |   |
| Please Authenticate with you | r Registered Digital Signature to Finalize Technical De                                                                                                    | ais.                                                                                                    |   |
| -                            | Loading                                                                                                    |                                                                                                    |   |
|                              | 111111111                                                                                                    | 1 1 1 1 1 1 1 1 1                                                                                                    | 2 |
|                              | ****** Please do not refresh this page                                                                                                    | e *****                                                                                                    |   |
|                              | Open Cancel                                                                                                    |                                                                                                    |   |
|                              |                                                                                                    |                                                                                                    |   |
|                              | 9 Gurrent Income Tax clearance certificate                                                                                                    | Responsive FBS                                                                                                    |   |
| En                           | ter User PIN                                                                                                    |                                                                                                    |   |
|                              | Enter user PIN:                                                                                                    | rotars (Alaba sumario))                                                                                                    |   |
|                              | Enter user PIN: Note: Length should be between 6–32 char                                                                                                    | acters (Alpha numeric)!<br>Cancel                                                                                                    |   |
|                              | Enter user PIN:<br>Note: Length should be between 6–32 char<br>OK<br>16 Requirement of Teofinical Persons<br>19 December 5 interesting for the two should be                                                                                                    | acters (Alpha numeric)!<br>Cancel                                                                                                    |   |
|                              | Enter user PIN:<br>Note: Length should be between 6–32 char<br>OK<br>18 Requirement of Teohnical Persons<br>19 Proposed subcontractor and firms to be involved<br>20 Financial Report for last Five Years                                                                                                    | acters (Alpha numeric)!<br>Cancel                                                                                                    |   |
|                              | Enter user PIN:<br>Note: Length should be between 6–32 char<br>OK<br>18 Requirement of Teotinical Persons<br>19 Proposed subcontractor and time to be involved<br>20 Financial Report for last Five Years<br>21 Authority to Seek References from the Bidger's Bar                                                                                                    | acters (Alpha numeric)!<br>Cancel                                                                                                    |   |
|                              | Enter user PIN:<br>Note: Length should be between 6–32 char<br>OK<br>18 Requirement of Teohnical Persons<br>19 Proposed subcontractor and time to be involved<br>20 Financial Report for last Five Years<br>21 Authority to Seek References from the Bidder's Bar<br>22 Evidence of access to line of Credit and availability of<br>their financial resources certified by harmer                                                                                                    | acters (Alpha numeric)!<br>Cancel                                                                                                    |   |
|                              | Enter user PIN:<br>Note: Length should be between 6–32 char<br>OK<br>10 Requeetent of Technical Persons<br>19 Proposed subcontractor and firms to be involved<br>20 Financial Report for last Five Years<br>21 Authority to Seek References from the Bidder's Barn<br>22 Evidence of access to line of Credit and availability of<br>other financial resources certified by barker<br>23 An undertaking from bidder to invest a minimum ca-<br>us to 10%                                                                                                    | acters (Alpha numeric)!<br>Cancel                                                                                                    |   |
|                              | Enter user PIN:<br>Note: Length should be between 6–32 char<br>OK<br>10 Requirement of Teotinical Persons<br>19 Proposed subcontractor and times to be involved<br>20 Financial Report for last Five Years<br>21 Authority to Seek References from the Bidder's Bari<br>22 Evidence of access to line of Credit and availability of<br>23 An undertaking from bidder to invest a minimum cal<br>up to 10%<br>24 Affidavit to be attached with the bid                                                                                                    | acters (Alpha numeric)!<br>Cancel                                                                                                    |   |
|                              | Enter user PIN:<br>Note: Length should be between 6–32 char<br>OK<br>18 Requirement of Teohnical Persons<br>19 Proposed subcontractor and firms to be involved<br>20 Financial Report for last Five Years<br>21 Authority to Seek References from the Bidger's Bar<br>22 Evidence of access to line of Credit and availability of<br>23 An undertaking from bidger to invest a minimum ca<br>up to 10%<br>24 Affdavit to be attached with the bid<br>25 Information on current lingston/Arptitation in which the<br>26 Information on current lingston/Arptitation in which the | acters (Alpha numeric)!<br>Cancel                                                                                                    |   |
|                              | Enter user PIN:<br>Note: Length should be between 6–32 char<br>OK<br>18 Requirement of Teofinical Persons<br>19 Proposed subcontractor and firms to be involved<br>20 Financial Report for last Five Years<br>21 Authority to Seek References from the Bidden's Bar<br>22 Evidence of access to line of Credit and availability of<br>other financial resource certified by barker<br>23 An undertaking from bidder to invest a minimum ca<br>up to 10%<br>24 Affidavit to be attached with the bid<br>25 Proposed Program (work method and schedule)                           | acters (Alpha numeric)! Cancel For Responsive Responsive Non Responsive Non Respo |   |

Enter the user on and click on ok button to proceed

|              |                                                                                                    | Responsive / Non Responsive - Bidde                                                                                                    | ers                                                                                                    |                |
|--------------|----------------------------------------------------------------------------------------------------|----------------------------------------------------------------------------------------------------|----------------------------------------------------------------------------------------------------|----------------|
| obnical I    | Detaile                                                                                                   | test work bridgge (MDDritz)                                                                                                    |                                                                                                    |                |
| chnical i    | Details                                                                                                   |                                                                                                    |                                                                                                    |                |
| Authenticate | with your Register                                                                                        | ed Digital Signature to Finalize Technical Details                                                                                                    |                                                                                                    |                |
| Security     | Warning                                                                                                   | and the second second s     | -                                                                                                    |                |
| 9            | Block pote                                                                                                | entially unsafe components fr                                                                                                    | om heing run?                                                                                                    |                |
|              | Diodicpote                                                                                                | initially ansate components in                                                                                                    | on being run                                                                                                    |                |
|              | Application:                                                                                              | authApplet                                                                                                    |                                                                                                    |                |
|              | Java has disco<br>concern. Con                                                                            | overed application components that co<br>stact the application vendor to ensure t                                                                                                    | ould indicate a secur<br>hat it has not been t                                                                                                    | ity<br>ampered |
|              | with.                                                                                                    |                                                                                                    |                                                                                                    |                |
|              |                                                                                                    |                                                                                                    |                                                                                                    |                |
|              |                                                                                                    |                                                                                                    | Plask    1)a                                                                                                    |                |
|              |                                                                                                    |                                                                                                    | BIOCK                                                                                                    | n t block      |
|              | he application<br>lore informatio                                                                         | contains both signed and unsigned co<br>in                                                                                                    | de.                                                                                                    | n t biock      |
|              | he application<br>fore informatio                                                                         | contains both signed and unsigned co<br>n<br>on uspace as per user actor<br>Datase of main terms of Machiney and Tools of                                                                                                    | de.                                                                                                    | nt block       |
|              | he application<br>fore informatio                                                                         | contains both signed and unsigned co<br>n<br>Tela Capaony as per Comractor<br>Details of major items of Machinery and Tools of<br>Contractor                                                                                                    | de.                                                                                                    | nt block       |
| 17 Th<br>M   | he application<br>fore informatio                                                                         | contains both signed and unsigned co-<br>in<br>Details of major items of Machinery and Tools of<br>Contractor<br>Details of Laboratory Equipments                                                                                                    | de.                                                                                                    | nt block       |
| <b>1</b>     | he application<br>lore informatio                                                                         | contains both signed and unsigned co-<br>in<br>para uspace as per-usin actor<br>Details of major items of Machiney and Tools of<br>Contractor<br>Details of Laboratory Equipments<br>Requirement of Technical Persons                                                                                                    | de.                                                                                                    | n't block      |
| 17 TF<br>M   | he application<br>fore informatio                                                                         | contains both signed and unsigned co-<br>in<br>Details of major terms of Machinery and Tools of<br>Contractor<br>Details of Laboratory Equipments<br>Requirement of Technical Persons<br>Proposed subcontractor and firms to be Involved                                                                                                    | de.<br>Non Responsive                                                                                                    | nt block       |
| 17 Tr<br>M   | he application<br>fore informatio<br>16<br>17<br>18<br>19<br>20<br>20                                     | contains both signed and unsigned con<br>relating to the second second sec   | de.<br>Non Responsive<br>Mon Responsive<br>Mon Responsive<br>Mon Responsive<br>Mit Besponsive<br>Mit Bespo | n't block      |
| <b>U</b>     | he application<br>lore informatio<br>16<br>16<br>17<br>18<br>19<br>20<br>21<br>22                         | contains both signed and unsigned co-<br>in<br>Details of major items of Machinery and Tools of<br>Contractor<br>Details of Laboratory Equipments<br>Requirement of Technical Persons<br>Proposed subcontractor and firms to be Involved<br>Financial Report for last Five Years<br>Authority to Seek References from the Bidder's Bankers<br>Evidence of access to line of Credit and availability of                                                                                                    | de.                                                                                                    | nt block       |
| 17 TF<br>M   | he application<br>lore informatio<br>16<br>17<br>18<br>19<br>20<br>21<br>22<br>23                         | contains both signed and unsigned con<br>in<br>person used of the second second sec | de.                                                                                                    | n't block      |
| 1 Tr<br>M    | he application<br>fore informatio<br>18<br>18<br>19<br>20<br>21<br>22<br>23<br>24                         | contains both signed and unsigned com<br>in                                                                                                    | de.<br>Non Responsive<br>Mon Responsive<br>Mon Responsive<br>Responsive<br>Responsive<br>Responsive<br>Non Responsive<br>Non Responsive<br>Non Responsive                                                                                                    | nt block       |
|              | he application<br>lore informatio<br>16<br>16<br>17<br>18<br>19<br>20<br>21<br>22<br>23<br>24<br>24<br>25 | Contains both signed and unsigned con<br>In                                                                                                    | de.                                                                                                    | nt block       |
| <b>U</b>     | he application<br>lore informatio<br>16<br>16<br>17<br>18<br>19<br>20<br>21<br>22<br>23<br>24<br>25<br>26 | Contains both signed and unsigned con<br>Details of major items of Machinery and Tools of<br>Contractor<br>Details of Laboratory Equipments<br>Requirement of Technical Persons<br>Proposed subcontractor and firms to be Involved<br>Financial Report for last Pive Years<br>Authority to Seek References from the Bidder's Bankers<br>Evidence of access to line of Credit and availability of<br>other financial free centified by banker<br>Authority to Seek References from the Bidder's Bankers<br>Evidence of access to line of Credit and availability of<br>other financial free centified by banker<br>Authority to be attached with the bid<br>information on current ittgation/Arbitration in which the<br>bidder involved<br>Proposed Program (work method and schedule)                                                                                                    | de.                                                                                                    | nt block       |

Click on don't block button and proceed.

|                                  |        | Responsive / Non Responsive - Bidd                                                                                                    | ers         |              |   |
|----------------------------------|--------|----------------------------------------------------------------------------------------------------|-------------|--------------|---|
|                                  |        | test work bridgge (MBD/T2)                                                                                                    |             |              |   |
| Finalize Technical Details       |        |                                                                                                    |             |              | × |
| Authenticated Successfully, Clic | k on O | pen Button to Finalize Technical Details.                                                                                                    |             |              |   |
|                                  |        |                                                                                                    |             |              |   |
|                                  |        | Open Cancel                                                                                                    |             |              |   |
|                                  | 5      | Validity of Character Certificate                                                                                                    | Responsive  | (B)          |   |
|                                  | 6      | Validity of Solvency Certificate                                                                                                    | Responsive  | (B)          |   |
|                                  | 7      | PAN                                                                                                    | Responsive  | (B)          |   |
|                                  | 8      | GST                                                                                                    | Responsive  | (B)          |   |
|                                  | 9      | Current income Tax clearance certificate                                                                                                    | Responsive  | (IB)         |   |
|                                  | 10     | Affidavit on T-6 with all 14 declarations as prescribed                                                                                                    | Responsive  | (B)          |   |
|                                  | 11     | Total annual value of civil engineering construction work<br>executed and payments received in the last five years<br>preceding the year in which bids are invited | Responsive  | ( <b>B</b> 5 |   |
|                                  | 12     | Work performed as prime contractor                                                                                                    | Non Respons | sive         |   |
|                                  | 13     | Existing commitments and on-going construction work                                                                                                    | Responsive  | - [185       |   |
|                                  | 14     | Works for which bids already submitted                                                                                                    |             | (E)          |   |
|                                  | 15     | Bid Capacity as per Contractor                                                                                                    | Responsive  | - [185       |   |
|                                  | 16     | Details of major items of Machinery and Tools of<br>Contractor                                                                                                    | Non Respons | sive         |   |
|                                  | 17     | Details of Laboratory Equipments                                                                                                    |             | []]b         |   |
|                                  | 18     | Requirement of Technical Persons                                                                                                    | Non Respons | sive         |   |
|                                  | 19     | Proposed subcontractor and firms to be involved                                                                                                    |             | - [1]b       |   |
|                                  | 20     | Financial Report for last Five Years                                                                                                    | Responsive  | (B)          |   |
|                                  | 21     | Authority to Seek References from the Bidder's Bankers                                                                                                    | Responsive  | (B)          |   |
|                                  | 22     | Evidence of access to line of Credit and availability of<br>other financial resources certified by banker                                                          | Responsive  | 18           |   |
|                                  | 23     | An undertaking from bidder to invest a mimimum cash<br>up to 10%                                                                                                   | Non Respons | sive         |   |
|                                  | 24     | Affidavit to be attached with the bid                                                                                                    | Non Respons | sive         |   |
|                                  | 25     | Information on current litigation/Arbitration in which the<br>bidder involved                                                                                      | Responsive  | (E)          |   |
|                                  | 26     | Proposed Program (work method and schedule)                                                                                                    |             | (E)          |   |
|                                  | 28     | Bid Capacity as per calculation                                                                                                    | -2147483648 | .00          |   |
|                                  |        | Bid Status                                                                                                    | Non Respons | evie         |   |
|                                  |        |                                                                                                    |             |              |   |
|                                  |        |                                                                                                    |             |              |   |
|                                  |        | Finalize Technical                                                                                                    |             |              |   |
|                                  |        | Superintendent Engineer                                                                                                    |             |              |   |

Click on open button to finalize.

|               |       |                                                                                                    | Bidder                    |
|---------------|-------|----------------------------------------------------------------------------------------------------|---------------------------|
|               | Sr.No | Item Name                                                                                                    | Testing<br>constructionss |
|               | 2     | Cost of Bid Document                                                                                                    | Responsive 🔣              |
|               | 3     | Amount of Earnest Money Deposit /Bid Security                                                                                                    | Responsive 🔣              |
|               | 4     | Category and Class of Registration                                                                                                    | Responsive 🔣              |
|               | 5     | Validity of Registration                                                                                                    | Responsive 🔣              |
|               | 6     | Validity of Character Certificate                                                                                                    | Responsive 🔣              |
|               | 7     | Validity of Solvency Certificate                                                                                                    | Responsive                |
|               | 8     | PAN                                                                                                    | Responsive 🔣              |
|               | 9     | GST                                                                                                    | Responsive 1              |
|               | 10    | Current Income Tax clearance certificate                                                                                                    | Responsive 1              |
|               | 11    | Affidavit on T-6 with all 14 declarations as prescribed                                                                                                    | Responsive 11.            |
|               | 12    | Total annual value of civil engineering construction work<br>executed and payments received in the last five years<br>preceding the year in which bids are invited | Responsive 🔣              |
|               | 13    | Work performed as prime contractor                                                                                                    | Responsive                |
|               | 14    | Existing commitments and on-going construction work                                                                                                    | Responsive                |
|               | 15    | Works for which bids already submitted                                                                                                    | Responsive                |
|               | 16    | Bid Capacity as per Contractor                                                                                                    | Responsive                |
|               | 17    | Details of major items of Machinery and Tools of<br>Contractor                                                                                                    | Responsive 🔣              |
|               | 18    | Details of Laboratory Equipments                                                                                                    | Responsive 🔣              |
|               | 19    | Requirement of Technical Persons                                                                                                    | Responsive []]            |
|               | 20    | Proposed subcontractor and firms to be involved                                                                                                    | Responsive 🔣              |
|               | 21    | Financial Report for last Five Years                                                                                                    | Responsive 🔥              |
|               | 22    | Authority to Seek References from the Bidder's Bankers                                                                                                    | Responsive                |
|               | 23    | Evidence of access to line of Credit and availability of<br>other financial resources certified by banker                                                          | Responsive 🔣              |
|               | 24    | An undertaking from bidder to invest a mimimum cash<br>up to 10%                                                                                                   | Responsive 🌇              |
|               | 25    | Affidavit to be attached with the bid                                                                                                    | Responsive 🔥              |
|               | 26    | Information on current litigation/Arbitration in which the<br>bidder involved                                                                                      | Responsive 🎼              |
|               | 27    | Proposed Program (work method and schedule)                                                                                                    | Responsive 🔥              |
|               | 28    | Bid Capacity as per calculation in Lacs                                                                                                    | -2147483648.000           |
|               |       |                                                                                                    |                           |
| Select Bidder |       | Bid Amount                                                                                                    |                           |

Select the bidder from the list and add bid amount then click on Accept button. This will assign the work to that contractor and affect the bid capacity of the selected contractor across all the active tenders.